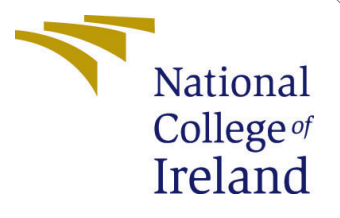

# Configuration Manual

MSc Research Project Cloud Computing

Sruthi Praveen Student ID: x21223785

School of Computing National College of Ireland

Supervisor: Aqeel Kazmi

#### National College of Ireland Project Submission Sheet School of Computing

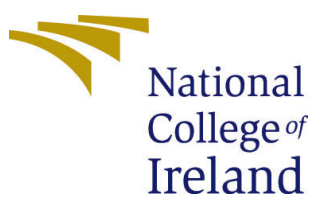

| Student Name:        | Sruthi Praveen       |  |  |
|----------------------|----------------------|--|--|
| Student ID:          | tudent ID: x21223785 |  |  |
| Programme:           | Cloud Computing      |  |  |
| Year:                | 2023                 |  |  |
| Module:              | MSc Research Project |  |  |
| Supervisor:          | Aqeel Kazmi          |  |  |
| Submission Due Date: | 18/08/2023           |  |  |
| Project Title:       | Configuration Manual |  |  |
| Word Count:          | 1054                 |  |  |
| Page Count:          | 9                    |  |  |

I hereby certify that the information contained in this (my submission) is information pertaining to research I conducted for this project. All information other than my own contribution will be fully referenced and listed in the relevant bibliography section at the rear of the project.

<u>ALL</u> internet material must be referenced in the bibliography section. Students are required to use the Referencing Standard specified in the report template. To use other author's written or electronic work is illegal (plagiarism) and may result in disciplinary action.

| Signature: | Sruthi Praveen      |
|------------|---------------------|
| Date:      | 18th September 2023 |

#### PLEASE READ THE FOLLOWING INSTRUCTIONS AND CHECKLIST:

Attach a completed copy of this sheet to each project (including multiple copies).Attach a Moodle submission receipt of the online project submission, to<br/>each project (including multiple copies).You must ensure that you retain a HARD COPY of the project, both for

your own reference and in case a project is lost or mislaid. It is not sufficient to keep a copy on computer.

Assignments that are submitted to the Programme Coordinator office must be placed into the assignment box located outside the office.

| Office Use Only                  |  |
|----------------------------------|--|
| Signature:                       |  |
|                                  |  |
| Date:                            |  |
| Penalty Applied (if applicable): |  |

# Configuration Manual

#### Sruthi Praveen x21223785

## 1 Introduction

The configuration file covers the critical dependencies needed for the project "Cloud-Optimized Fusion of Time Series and Machine Learning Models for Enhanced Real-Time Forecasting." The file comprises of a carefully curated set of critical Python modules that enable different features that are critical to the project's success. These libraries encompass a range of tasks, including web application development, data manipulation, numerical computation, visualization, statistical modeling, machine learning, and specialized time series forecasting. With the help of this configuration file, developers can easily set up their environment and gain access to the resources required to create a dynamic and robust forecasting system that uses both time series and machine learning approaches.

## 2 Software Tools and Libraries Required

The following software tools are required for successful implementation of the project:

1. Visual Studio Code - Visual Studio Code - offers a solid programming environment for smooth Python integration, making it a great choice for Python-based implementation.

2. Postman - provides essential API testing capabilities for validating the Flask API

3. Python - used for data analysis, model creation, and several other tasks in the project.

4. Flask - It is a Python web framework that enables for the rapid development of web-based applications. It offers tools and libraries for developing web APIs, managing routes, templates, and managing server-side functionality. Flask is used in this project to develop a web service that can publish requests, allowing forecasting models to be integrated with cloud infrastructure.

5. pm2 - PM2 is a Node.js application process manager. It is used to manage and deploy applications, assuring that they function in the background reliably. In this project, PM2 is used to launch and maintain the Flask application.

6. pandas - Pandas is a strong Python data manipulation toolkit. It includes data structures and tools for manipulating, analyzing, and visualizing data. Pandas aids us in

working with structured data in this project, such as time series and datasets, by making it easier to preprocess and manipulate the data before feeding it to the forecasting models.

7. **numpy** - NumPy is the primary Python library for scientific computing. It allows us to do efficient numerical operations by supporting arrays, matrices, and mathematical functions. NumPy is used in this project to conduct numerical computations that are required for data pre processing and other computations needed by the forecasting models.

8. matplotlib - Matplotlib is a Python library that may be used to produce static, interactive, and animated visualizations in applications. It is used in this project to create graphical representations of time series data, forecast outcomes, and model evaluations, which aid in the comprehension of the findings.

**9. statsmodels** - Statsmodels is a statistical model building and hypothesis testing package. It includes a number of tools for estimating and analyzing statistical models, including time series models. Here, it is used to create and analyze time series models like ARIMA, which are critical for projecting future values based on historical data patterns.

10. scikit-learn - It offers simple and effective data mining and data analysis capabilities. Scikit-learn is used in this project to train, evaluate, and deploy machine learning models that complement the time series models, resulting in improved forecasting accuracy.

11. sktime - It is a Python-based time series forecasting package providing a comprehensive range of time series analysis and forecasting tools and algorithms. Sktime includes specific forecasting techniques such as AutoARIMA and STLForecaster in this project, allowing us to use complex time series forecasting methodologies.

## **3** Software Installation

| pip | install  | Flask                             |         |  |
|-----|----------|-----------------------------------|---------|--|
| pip | install  | pandas                            |         |  |
| pip | install  | numpy                             |         |  |
| pip | install  | matplotlib                        |         |  |
| pip | install  | statsmodels                       |         |  |
| pip | install  | scikit-learn                      |         |  |
| pip | install  | sktime                            |         |  |
| npm | install  | pm2 -g                            |         |  |
| pm2 | start "p | bython3 flask_code.py"name "times | series" |  |
|     |          |                                   |         |  |

Figure 1: Library Installation

1. Installation of the required libraries are done with the following commands: [Fig. 1]

**pip install Flask** - This command installs the Flask library, which is used to build the API.

pip install pandas - installs the pandas data manipulation and analysis library.

pip install numpy - installs the numpy numerical calculation library.

**pip install matplotlib** -installs the Matplotlib library for data plotting and visualization of data

**pip install statsmodels** - installs the Statsmodels library for estimating and understanding statistical models.

**pip install scikit-learn** - installs the scikit library, which can be used for classification, regression, clustering, dimensionality reduction, model selection, and other tasks.

**pip install sktime** - This command installs the sktime library, which is used for time series forecasting, classification, and regression.

 ${\bf npm}\ {\bf install}\ {\bf pm2}$  -g - Installs PM2 for Node. js application management and deployment.

pm2 start "python3 flask\_code.py" –name "timeseries" - starts the Flask application with PM2.

2. Then installed libraries are then imported as shown in Fig.3

| from flask import Flask, request, jsonify                                       |
|---------------------------------------------------------------------------------|
| import pandas as pd                                                             |
| import numpy as np                                                              |
| import pandas as pd                                                             |
| import numpy as np                                                              |
| import json                                                                     |
| import math                                                                     |
| import copy                                                                     |
| import os                                                                       |
| import math                                                                     |
| from math import sqrt                                                           |
| import matplotlib.pyplot as plt                                                 |
| import statistics                                                               |
| from statsmodels.tsa.stattools import adfuller                                  |
| from statsmodels.tsa.arima_model import ARMA                                    |
| from statsmodels.tsa.arima_model import ARIMA                                   |
| from statsmodels.tsa.holtwinters import SimpleExpSmoothing                      |
| from statsmodels.tsa.holtwinters import ExponentialSmoothing                    |
| from statsmodels.graphics.tsaplots import plot_acf                              |
| from statsmodels.graphics.tsaplots import plot_pacf                             |
| from statsmodels.tsa.stattools import acf                                       |
| from statsmodels.tsa.stattools import pacf                                      |
| from sklearn.metrics import mean_squared_error                                  |
| from sklearn.linear_model import LinearRegression                               |
| from sklearn.linear_model import Lasso                                          |
| from sklearn.linear_model import Ridge                                          |
| from sklearn.linear_model import ElasticNet                                     |
| from sklearn.linear_model import HuberRegressor                                 |
| from sklearn.linear_model import LassoLars                                      |
| from sklearn.linear_model import PassiveAggressiveRegressor                     |
| from sklearn.neighbors import KNeighborsRegressor                               |
| from sklearn.tree import DecisionTreeRegressor                                  |
| from sklearn.tree import ExtraTreeRegressor                                     |
| from sklearn.svm import SVR                                                     |
| <pre>trom sklearn.model_selection import GridSearchCV, RandomizedSearchCV</pre> |
| from sklearn.preprocessing import MinMaxScaler                                  |
| from sklearn.preprocessing import StandardScaler                                |

Figure 2: Library Import

| from sklearn.tree import ExtraTreeRegressor                          |
|----------------------------------------------------------------------|
| from sklearn.svm import SVR                                          |
| from sklearn.model selection import GridSearchCV, RandomizedSearchCV |
| from sklearn.preprocessing import MinMaxScaler                       |
| from sklearn.preprocessing import StandardScaler                     |
| from sklearn.ensemble import AdaBoostRegressor                       |
| from sklearn.ensemble import BaggingRegressor                        |
| from sklearn.ensemble import RandomForestRegressor                   |
| from sklearn.ensemble import ExtraTreesRegressor                     |
| from sklearn.ensemble import GradientBoostingRegressor               |
| from sktime.forecasting.arima import AutoARIMA                       |
| from scipy.stats import randint as sp_randint                        |
| from sktime.forecasting.trend import STLForecaster                   |
| # from IPython import get ipython                                    |
| import logging                                                       |
| import warnings                                                      |
| warnings.filterwarnings('ignore')                                    |
|                                                                      |

Figure 3: Library Import

## 4 Implementation

• Data is processed and transformed based on different flags that indicate the type of processing required. [Fig. 4]

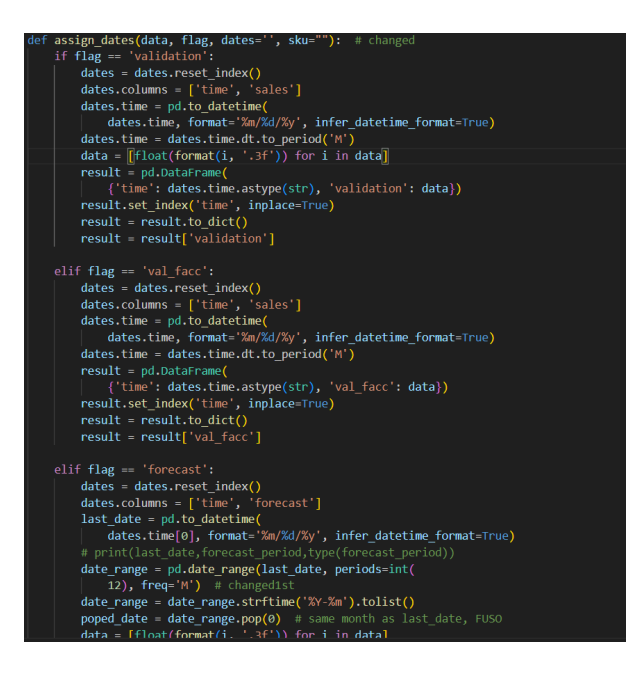

Figure 4: Data Pre Processing

• Calculating forecast accuracy for specific SKUs in the time series data set. [Fig. 5]

• Outlier treatment is performed on the dataset using a sliding window approach with a specified interval and partition size. [Fig. 6]

• Supervised dataset is created after data pre processing making it suitable for regression tasks.[Fig. 7]

• Making predictions using various machine learning models for time series forecast-ing.[Fig. 8]

• Model selection and hyperparameter optimization for the time series forecasting. [Fig.9]

• Selecting the appropriate modeling technique based on the input algorithm and order, and producing forecasted values.[Fig. 10]

• Defines an endpoint that accepts data uploads, processes the data to generate forecasts for different keys, and returns the forecasted results in JSON format.[Fig. 11]

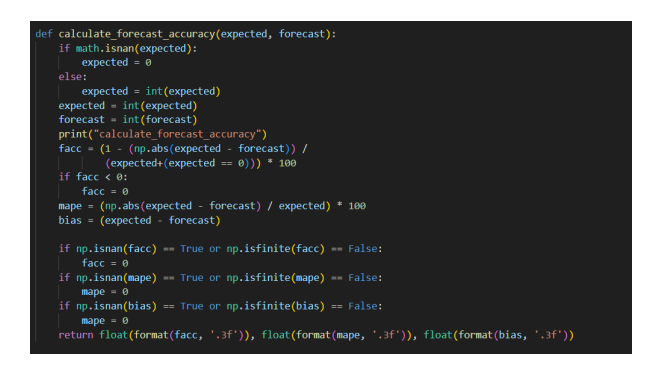

Figure 5: Forecast accuracy

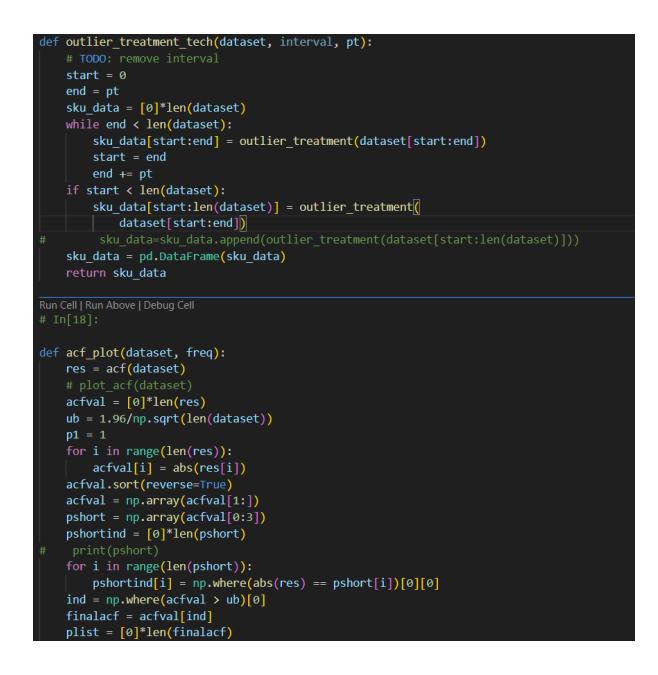

Figure 6: Outlier Treatment

# 5 AWS Deployment

The models are then deployed in AWS Cloud.[Fig.12,13]

# 6 Postman Installation and File Import

1. Download the appropriate version of Postman depending on the operating system (Windows, macOS, or Linux).

2. Launch Postman once the installation is complete.

3. Click on "Import" button in the upper left corner.[Fig. 14]

4. In the URL field, enter the URL: https://api.postman.com/collections/ 12533933-85644ef0-ac1a-4fb8-9986-e8256dc59d4b?access\_key=PMAT-01H7H57YC0CRQWFE1FTA9T1

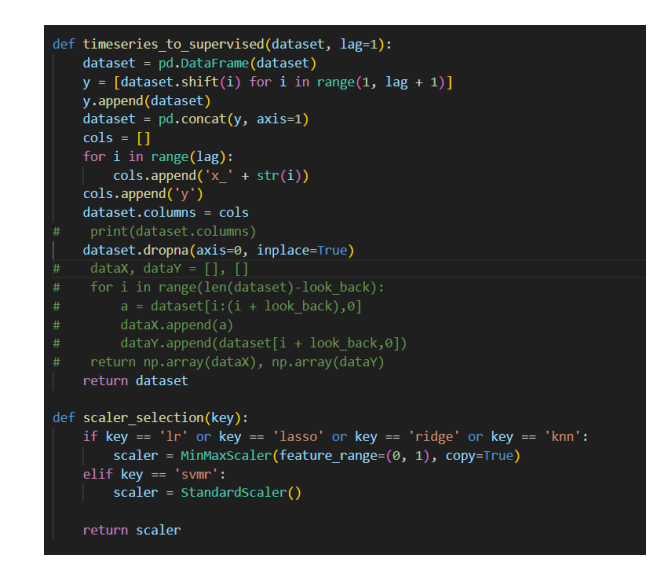

Figure 7: Creating a supervised dataset

| def model_ms(datametel]) tsize=0, test_shape=0, modelmep.nan, key='', order=(0, 0, 0), train_flag=0);<br>predictions = 0;<br>resc_val = 1;<br>resc_val = 1;<br>resc_ |
|----------------------------------------------------------------------------------------------------|
| if train flag == 1:                                                                                                    |
| ite = 12 + channed                                                                                                    |
| water (3)                                                                                                    |
| for i in paper(2);                                                                                                    |
| <pre>roor 1 in radg(1):<br/>competed = p.d.utarrame(dataset)<br/>competed = oppeter.dr.ase(1)<br/>competed = oppeter.dr.ase(dataperiros)<br/>a print(dataset[::tri))<br/>train= dataset[:tri]</pre>                                                                                                    |
| <pre>diff_values - difference(train, order[1])</pre>                                                                                                    |
| if scale flag == 1:                                                                                                    |
| scalar = scalar saletion(ker)                                                                                                    |
| diff values - scalar fit transform(                                                                                                    |
| nd DataFrame(diff values) values reshame(-1, 1))                                                                                                    |
| topint(A)                                                                                                    |
| <pre>supervised - timeseries_to_supervised(train, order[0])</pre>                                                                                                    |
| data = supervised.values                                                                                                    |
| *print("fit")                                                                                                    |
| <pre>RF_model = fit_model(data, model)</pre>                                                                                                    |
| pred_temp = []                                                                                                    |
| <pre>#print("data")</pre>                                                                                                    |
| for j in range(test_shape):                                                                                                    |
| x = data[:, 0:-1]                                                                                                    |
| <pre>vhat = forecast model(RE model, X)</pre>                                                                                                    |

Figure 8: ML Models

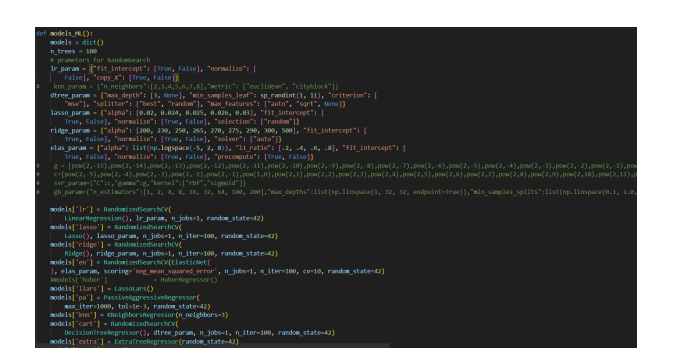

Figure 9: Model Selection

5. Click on the "Body" tab below the URL field.

6. Choose the "form-data" option and give the dataset, for ecast type and forecast period.15  $\,$ 

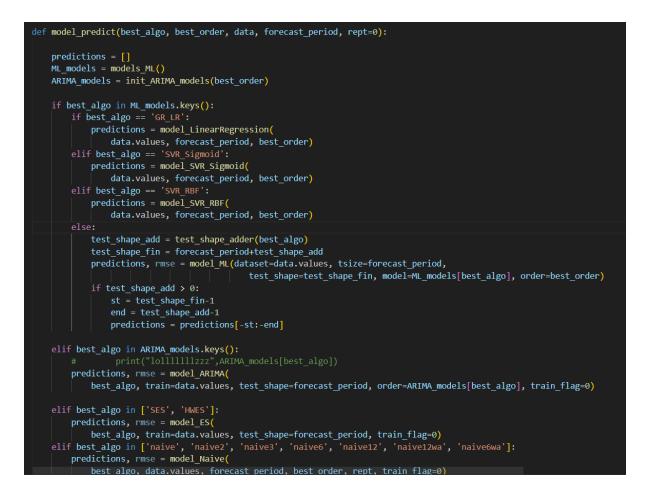

Figure 10: Model Prediction

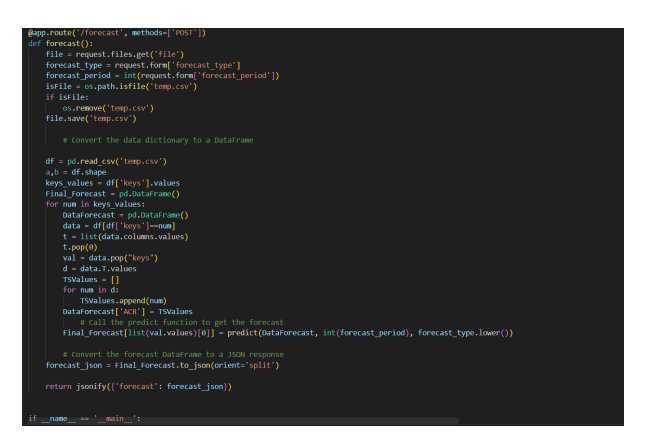

Figure 11: Flask Application

| > Instances > i-05f64a6cca673e65c                                                                                           |                                                                     |                                                                                                    |  |  |
|----------------------------------------------------------------------------------------------------|---------------------------------------------------------------------|----------------------------------------------------------------------------------------------------|--|--|
| Instance summary for i-05f64a6cca673e65c (x<br>Updated less than a minute age                                               | 21223785) Infe                                                      | Connect Instance state V Actions V                                                                                                   |  |  |
| Instance ID  I-V5664s(cca673e66c (x21223785)  IFV6 address  -  Hostname type Prame ip-172-31-4-0.es-west-1.compute.internal | Public III-V4 address                                               | Privata IPv4 addresses<br>172.31.4.0<br>Public IPv4 DNS<br>0 e42-65-24-195-21.es-vest-1.compute.amazonaves.com<br>  open address [2] |  |  |
| Amore photor resource DVS name<br>P-M-M)<br>                                                                                | Instance type<br>Ellange<br>WC ID<br>Ø vype 0c735787/ellastc004 [2] | Ellistic Padranas                                                                                                    |  |  |

Figure 12: EC2 Instance

7. Click on "Send" to view the forecasted results16.

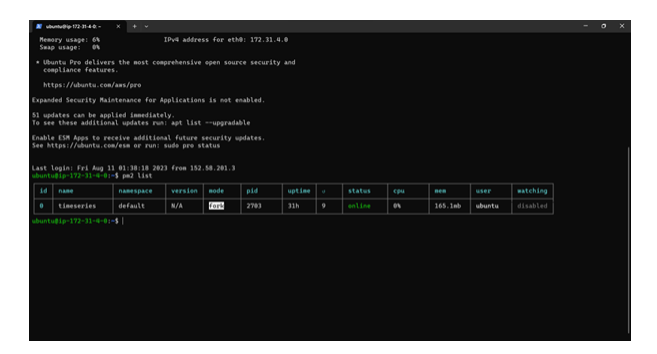

Figure 13: Application Status

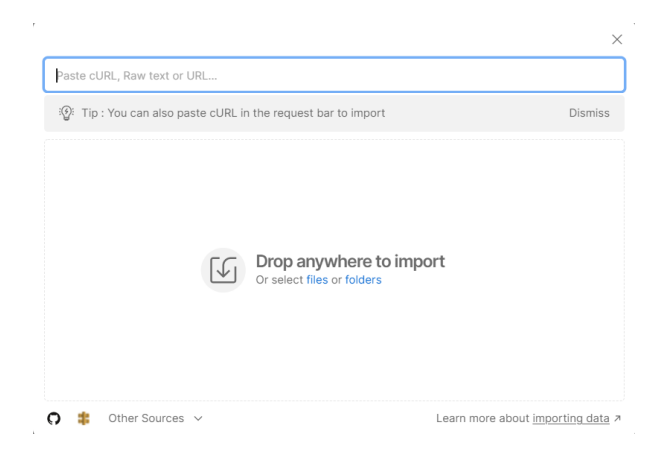

Figure 14: Import End Point URL

| +                                                                           | 11:000/10:000/10:000/10:000/10:0000/10:0000/10:00000000 |                                   |             | 🗄 Save 🗸 🖉 🖯  |
|-----------------------------------------------------------------------------|---------------------------------------------------------|-----------------------------------|-------------|---------------|
| <ul> <li>Inveseries</li> <li>POEF http://63.34.163.21:5000/Torec</li> </ul> |                                                         | Send                              |             |               |
|                                                                             | Params  Authorization Headers (8) Body                  | Pre-request Script Tests Settings |             | Cookies       |
|                                                                             | none     Iom-data     Is-www-form-unlencoded            | @ raw @ binary @ 0raphQL          |             |               |
|                                                                             | Key                                                     | Value                             | Description | ··· Bulk Edit |
|                                                                             | S 110                                                   | Demo_Datatiosv ×                  |             |               |
|                                                                             | forecast_type                                           | yearly                            |             |               |
|                                                                             | forecast_period                                         | 7                                 |             |               |
|                                                                             | Key                                                     | Value                             |             |               |

Figure 15: Input Parameters

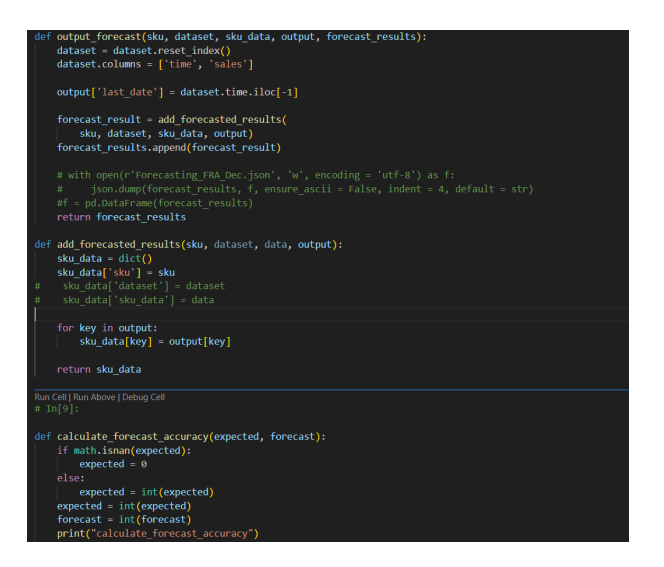

Figure 16: Forecasted Values